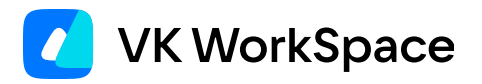

# Вывод сервера Почты VK WorkSpace из нагрузки

Пошаговая инструкция

© VK WorkSpace, 2024 г. Все права защищены

#### Оглавление

| Назначение документа                                     | 3 |
|----------------------------------------------------------|---|
| Предварительные условия                                  | 3 |
| Проверьте допустимость выключения сервера                | 3 |
| Действия, если проблем не обнаружено                     | 4 |
| Если обнаружены проблемы                                 | 5 |
| Шаг 1. Перенесите данные контейнеров на другую ВМ/сервер | 5 |
| Шаг 2. Удалите контейнеры                                | 6 |
| Шаг 3. Завершите вывод сервера из нагрузки               | 6 |

#### Назначение документа

В документе представлена информация о выводе из нагрузки одного из серверов или ВМ (виртуальных машин) для дальнейшего обслуживания в кластерных инсталляциях Почты VK WorkSpace.

Вывод сервера из нагрузки не является полной остановкой почтовой системы.

#### Предварительные условия

Вывод сервера из нагрузки возможен только при кластерной инсталляции. Вам понадобится доступ в веб-интерфейс установщика.

# Проверьте допустимость выключения сервера

Прежде чем выключать сервер из нагрузки, нужно убедиться, что это действие не повлечет за собой ошибок:

1. Нажмите на шестеренку рядом с нужной ВМ, затем на значок перечеркнутой молнии:

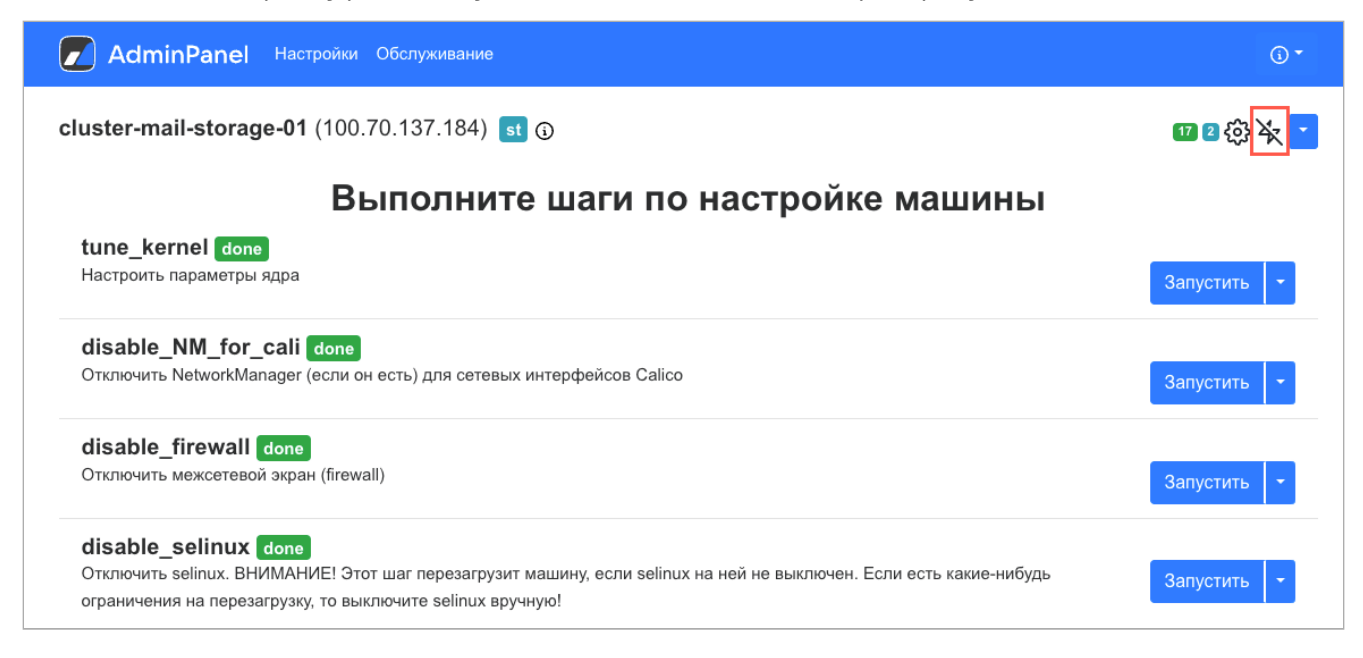

Откроется окно подтверждения выключения сервера.

2. Нажмите на кнопку Проверить.

| ane <sup>r</sup>        | Подтвердите выключение cluster-mail-storage-01 Веta                                                                                                    | () <b>▼</b> |
|-------------------------|----------------------------------------------------------------------------------------------------|-------------|
| эl do<br>аметр          | Данная функция находится на этапе beta-тестирования!<br>Порядок выведения из нагрузки (изменения не повлекут за собой немедленных действий на машине):<br>1. После пометки объекта выключенным/включенным запустите глобальную проверку всех машин и<br>контейнеров на главной странице (нажмите на выпадающее меню в строке состояния и запустите<br>проверку).<br>2. Примените вычисленные изменения, запустив автоустановку. | Запустить 💌 |
| :workN                  | Отмена Проверить Выключить                                                                                                    | Запустить 🔻 |
| <b>ewall</b><br>ксетево | done<br>ой экран (firewall)                                                                                                    | Запустить 🔻 |

## Действия, если проблем не обнаружено

1. Нажмите на кнопку **Выключить**. Это пометит BM как выключенную, но нужно выполнить еще несколько действий, чтобы изменения вступили в силу.

| יPane <sup>l</sup>         | Настрайии Обсязливание                                                                                                    | 6                |
|----------------------------|----------------------------------------------------------------------------------------------------|------------------|
| il-stora                   | Подтвердите выключение cluster-mail-storage-01 Веta                                                                                                    | <b>m n</b> 63 Xz |
| nel do                     | Данная функция находится на этапе beta-тестирования!<br>Порядок выведения из нагрузки (изменения не повлекут за собой немедленных действий на машине):<br>1. После пометки объекта выключенным/включенным запустите глобальную проверку всех машин и<br>контейнеров на главной странице (нажмите на выпадающее меню в строке состояния и запустите |                  |
| араметр                    | проверку).<br>2. Примените вычисленные изменения, запустив автоустановку.                                                                                                    | Запустить 🝷      |
| NM_for<br>Network®         | Проблем не обнаружено, можно выключать                                                                                                    | Запустить -      |
| <b>'irewal</b><br>лежсетев | Отмена Проверить Выключить                                                                                                    | Запустить 🝷      |
| selinux                    | done                                                                                                    |                  |

2. Запустите проверку всех машин.

| 97.36                                                | 5%                |                        | ▶ -                   |
|------------------------------------------------------|-------------------|------------------------|-----------------------|
|                                                      | Объектов в строке | 1                      | Запустить<br>проверку |
| пе показывать завершенные                            |                   |                        | Кэшировать<br>образы  |
| Показать вспомогательные контейнеры     Группировать | петруппировать    | Запустить<br>установку |                       |

3. После проверки запустите установку, чтобы изменения вступили в силу.

## Если обнаружены проблемы

Основная проблема, которая возникает при выключении одного из серверов или ВМ: «Не останется контейнеров/сервисов этого типа (роли)». Например:

| Пранег<br>Подтвердите выключение cluster-mail-db-01 Веtа                                                                                                    | 10 1               |
|----------------------------------------------------------------------------------------------------|--------------------|
| Данная функция находится на этапе beta-тестирования!<br>Порядок выведения из нагрузки (изменения не повлекут за собой немедленных действий на машине):<br>1. После пометки объекта выключенным/включенным запустите глобальную проверку всех машин и<br>контейнеров на главной странице (нажмите на выпадающее меню в строке состояния и запустите |                    |
| проверку).<br>2. Примените вычисленные изменения, запустив автоустановку.                                                                                                    | Запус              |
| NM_fo<br>NetworkN Этот объект нельзя выключать. Нельзя выключать следующие контейнеры/сервисы:                                                                                                    | Запус              |
| beccasc1: не останется контейнеров/сервисов этого типа (роли)           firewal         cluster-mail-db-01: содержит контейнеры, которые нельзя выключать           межсетее         сизани содержит контейнеры                                                                                                    | Запус              |
| selinux<br>Отмена Проверить Выключить                                                                                                    |                    |
| я на перезагрузку, то выключите selinux вручную!                                                                                                    | Запус <sup>-</sup> |

# Внимание Если в списке контейнеров, из-за которых сервер нельзя выключить, появился любой из контейнеров xtaz, обратитесь к представителю VK. Самостоятельные действия могут привести к потере данных.

В случае если появилась ошибка **Не останется контейнеров/сервисов этого типа (роли)**, необходимо перенести контейнер на другой сервер.

### Шаг 1. Перенесите данные контейнеров на другую ВМ/ сервер

- 1. Копируйте данные контейнера, из-за которого нельзя отключить сервер, на другую BM/сервер в / opt/mailOnPremise/<название контейнера>.
- 2. Перейдите к списку ролей и отмотайте страницу вниз.
- 3. Нажмите **Добавить** → **Несколько контейнеров**.
- 4. Введите в поиск название контейнера без цифр в конце.
- 5. Добавьте контейнер на ту же ВМ, куда вы скопировали данные.

#### Шаг 2. Удалите контейнеры

На предыдущем шаге вы перенесли данные контейнеров препятствующих выводу сервера из нагрузки. Теперь нужно на этом сервере удалить эти контейнеры:

- 1. Найдите нужный контейнер с помощью поиска.
- 2. Нажмите на шестеренку рядом с контейнером.
- 3. Нажмите на шестеренку на странице контейнера и нажмите кнопку Удалить.
- 4. Введите название контейнера, чтобы подтвердить удаление.

| Подтвердите удаление bizredis3 Beta                                                         |         |
|---------------------------------------------------------------------------------------------|---------|
| Данная функция находится на этапе beta-тестирования.                                        |         |
| Выполняйте действия, только если:                                                           |         |
| 1. Контейнер был добавлен по ошибке;                                                        |         |
| 2. Вы понимаете суть и значение контейнера и знаете, конфигурацию каких контейнеров нужно о | бновить |
| после удаления текущего;                                                                    |         |
| 3. Вы уверены, что удаление контейнера не приведёт к потере данных.                         |         |
| bizredis3                                                                                   |         |
| Введите название контейнера для подтверждения удаления                                      |         |
|                                                                                             |         |
| Отмена                                                                                      | Удалить |

- 5. Нажмите кнопку **Удалить**. Если появляется ошибка, что имя контейнера введено неправильно, повторите предыдущее действите и пробуйте удалить до тех пор, пока не получится. Если удаление зависает, перезагрузите страницу и попробуйте ещё раз.
- 6. Повторите действия 1-5 для каждого контейнера.
- 7. Запустите автоматическую установку.

#### Шаг 3. Завершите вывод сервера из нагрузки

1. Нажмите на шестренку рядом с нужной ВМ, затем на значок перечеркнутой молнии:

| Z AdminPanel Настройки Обслуживание                                                                                                    | <u>ن</u> -  |
|----------------------------------------------------------------------------------------------------|-------------|
| cluster-mail-storage-01 (100.70.137.184) st 🗿                                                                                                    | 17 2 袋 🔆 💌  |
| Выполните шаги по настройке машины                                                                                                    |             |
| tune_kernel done<br>Настроить параметры ядра                                                                                                    | Запустить 🝷 |
| disable_NM_for_cali done<br>Отключить NetworkManager (если он есть) для сетевых интерфейсов Calico                                                                                                    | Запустить 🝷 |
| disable_firewall done<br>Отключить межсетевой экран (firewall)                                                                                                    | Запустить 🔫 |
| disable_selinux_done<br>Отключить selinux. ВНИМАНИЕ! Этот шаг перезагрузит машину, если selinux на ней не выключен. Если есть какие-нибудь<br>ограничения на перезагрузку, то выключите selinux вручную! | Запустить 👻 |

Откроется окно подтверждения выключения сервера.

2. Убедитесь, что проблем не обнаружено, кликнув на кнопку Проверить.

| 'ane'                                            | Подтвердите выключение cluster-mail-storage-01 Веta                                                                                                    | (i) <b>*</b> |
|--------------------------------------------------|----------------------------------------------------------------------------------------------------|--------------|
| stora-<br>श do<br>аметр                          | Данная функция находится на этапе beta-тестирования!<br>Порядок выведения из нагрузки (изменения не повлекут за собой немедленных действий на машине):<br>1. После пометки объекта выключенным/включенным запустите глобальную проверку всех машин и<br>контейнеров на главной странице (нажмите на выпадающее меню в строке состояния и запустите<br>проверку).<br>2. Примените вычисленные изменения, запустив автоустановку. | 17 2 🔅 🔆 🔻   |
| <b>//_fo</b><br>:workN<br><b>ewall</b><br>ксетев | Отмена Проверить Выключить<br>done<br>ой экран (firewall)                                                                                                    | Запустить -  |

3. Нажмите на кнопку **Выключить**. Это пометит BM как выключенную, но нужно выполнить еще несколько действий, чтобы изменения вступили в силу.

| nPane                      | Частоойщи Обевнацио                                                                                                    |                      | (i) |
|----------------------------|----------------------------------------------------------------------------------------------------|----------------------|-----|
| il-stora                   | Подтвердите выключение cluster-mail-storage-01 Веta                                                                                                    | 17 2 ද <u>ි</u> දි 2 | ×.  |
| nel do                     | Данная функция находится на этапе beta-тестирования!<br>Порядок выведения из нагрузки (изменения не повлекут за собой немедленных действий на машине):<br>1. После пометки объекта выключенным/включенным запустите глобальную проверку всех машин и<br>контейнеров на главной странице (нажмите на выпадающее меню в строке состояния и запустите |                      |     |
| араметр                    | проверку).<br>2. Примените вычисленные изменения, запустив автоустановку.                                                                                                    | Запустить            | •   |
| <b>NM_fo</b> i<br>√etwork№ | Проблем не обнаружено, можно выключать                                                                                                    | Запустить            | •   |
| <b>firewal</b><br>иежсетев | Отмена Проверить Выключить                                                                                                    | Запустить            | -   |
| selinux                    | C done                                                                                                    |                      |     |

4. Запустите проверку всех машин.

| 97.36                               | 5%                |                | -                      |
|-------------------------------------|-------------------|----------------|------------------------|
|                                     | Объектов в строке | 1              | Запустить<br>проверку  |
| пе показывать завершенные           |                   |                | Кэшировать<br>образы   |
| Показать вспомогательные контейнеры | группировать      | петруппировать | Запустить<br>установку |

5. После проверки запустите установку, чтобы изменения вступили в силу.

💄 Автор: Груздев Никита

9 декабря 2024 г.